# Installing office on your PC or Mac

You should be using Windows 10 (any version) or Windows 8.1.

Step 1

- 1. Open Chrome
- 2. Go to <u>http://office.com</u>
- 3. Login with your university credentials (Not Moore School). <u>"blackboard</u> username"@mailbox.sc.edu or <u>"blackboard username"@email.sc.edu</u>
- 4. Download office to your computer

## Step 2

Before installation. Remove the current version of office.

- 1. Go to start
- 2. Control Panel
- 3. Programs and features
- 4. Look for "Microsoft office"
- 5. Uninstall
- 6. Reboot
- 7. Install the software from step 1. (it will be in your downloads folder)

## Step 3

License your software

- 1. Open Word
- 2. Your USC email address will be presented.
- 3. Login using your university credentials or at the top right hand corner
- 4. Use your university login credentials. <u>"blackboard username"@mailbox.sc.edu</u> or <u>"blackboard username"@mailbox.sc.edu</u> or <u>"blackboard"</u>

## Step 4

Outlook

- 1. Open Outlook
- 2. Add your Moore School email
- 3. Input your full email address <u>username@moore.sc.edu</u>
- 4. It will take a few minutes before all of your email and folders appears.

#### Useful link

https://account.cloud.ppi.net/knowledgebase/16/Download-and-install-or-reinstall-Office-365-on-a-PC.html

#### Remove Office from Mac

https://support.microsoft.com/en-us/office/uninstall-office-for-mac-eefa1199-5b58-43af-8a3db73dc1a8cae3